# **CLIENT USER GUIDE**

|                                                         | 0,045.10                                  |                       | Cus                                   | stomize I                        | Dashboard             |
|---------------------------------------------------------|-------------------------------------------|-----------------------|---------------------------------------|----------------------------------|-----------------------|
| Quick Links                                             | s                                         |                       |                                       |                                  | 0 -                   |
| Commerce Trust<br>View the latest ma<br>from Commerce T | - Research a<br>arket commen<br>'rust.    | and Ins<br>taries a   | ights<br>nd finant                    | ial plann                        | ing articles          |
| Тор Ассои                                               | nt Summ                                   | ary                   |                                       |                                  | ۰.                    |
|                                                         |                                           |                       |                                       |                                  |                       |
|                                                         |                                           |                       | Vie                                   | ewing Fo                         | r Today               |
|                                                         | Assets: \$3                               | 34,27                 | Vii<br>0,845.*                        | ewing Fo                         | r Today               |
| Commorce Trust                                          | Assets: \$3                               | 34,27                 | Vi<br>0,845. <sup>-</sup>             | awing Fo                         | Today                 |
| Commerce Trust                                          | Assets: \$3                               | <b>34,27</b>          | Vii<br>0,845<br>20M                   | ewing Fo<br>18<br>100.009<br>30M | r Today<br>E C<br>40M |
| Commerce Trust                                          | Assets: \$3<br>0 10<br>Liabilit<br>No rec | 34,27<br>M<br>ies: \$ | Vii<br>0,845<br>20M<br>50.00<br>und   | awing Fo                         | 40M                   |
| Commerce Trust<br>See All Account                       | Assets: \$3<br>0 10<br>Liabilit<br>No red | 34,27<br>M<br>ies: \$ | Vii<br>0,845.<br>20M<br>\$0.00<br>und | 100.00%<br>30M                   | r Today               |

# INTRODUCTION TO THE COMMERCE TRUST

### **MOBILE APP**

Commerce Trust's mobile app provides you access to your Commerce Trust wealth management accounts. Easily accessed from your mobile device (Apple iOS or Android), the app provides an overall view of your wealth assets. Accessible from anywhere at any time, you can view account information, balances, values, trading activity, transactions and more.

### **GETTING STARTED**

Getting started with the Commerce Trust Mobile App is quick and easy. This guide will walk you through:

How to enroll for and set up the Commerce Trust Mobile app. How to install the app to your iOS or Android device (mobile phone or tablet). The initial sign-in to the mobile application.

How to use the navigation icons to access your wealth account information.

Beyond the "getting started" process, additional tips and user-practices are provided in this guide to help you get the most from the app to review and manage your wealth management information and assets.

For questions regarding Wealth Manager or the CT Mobile App, please contact the Wealth Manager Technical Support Team at (888) 345 – 4366 from 8:00 am – 4:30 pm CST; Monday – Friday.

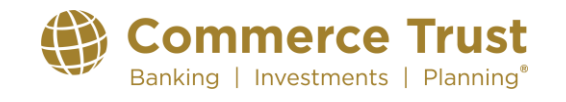

Investment Products: Not FDIC Insured | May Lose Value | No Bank Guarantee Commerce Trust is a division of Commerce Bank.

### HOW TO ENROLL & SET UP THE COMMERCE TRUST MOBILE APP

### **WELCOME EMAIL**

You will receive an email from Commerce Trust Company (service@wealthaccess.com) "Welcome to Commerce Trust!" welcoming you to use the new mobile app.

If you do not see the notification, be sure to check your "spam" or "junk" folder.

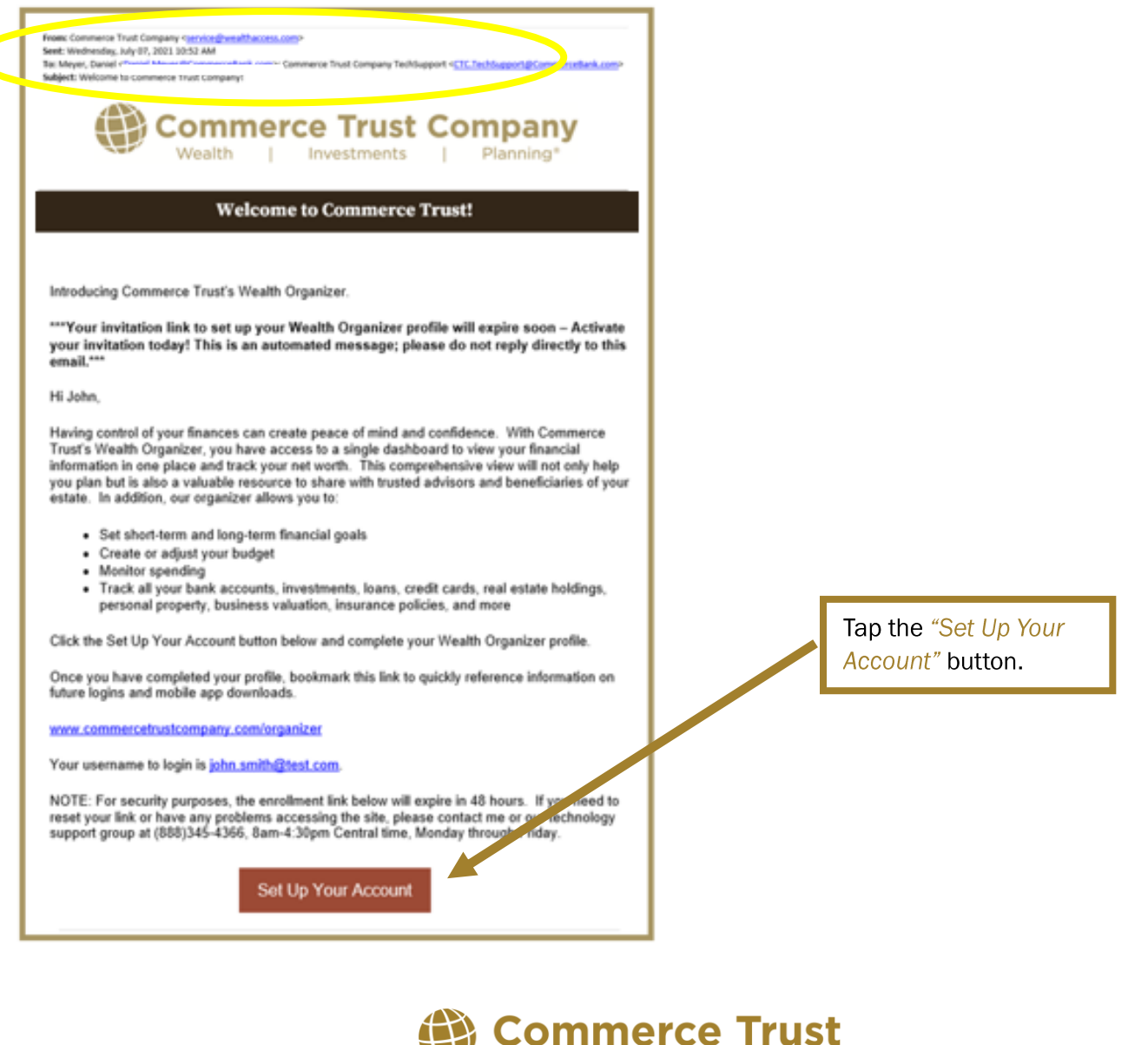

Banking | Investments | Planning®

### **WELCOME EMAIL (Continued)**

**IMPORTANT** 

The welcome email will be sent to the email address on file. You will have 48 hours to complete the steps to finalize your enrollment and then download the app to your device.

If the setup link expires, call (888) 345-4366, 8:00 AM – 4:30 PM central time, Monday through Friday to request a new link.

### STEPS TO SETTING UP YOUR ACCOUNT

You'll be asked to complete a few steps to set up your account.

### Creating Your Password (Step 1 of 4)

Username: Your username is the email address you provided for your account. Password: Create and confirm your password. Make note of your password for future reference. Your password must:

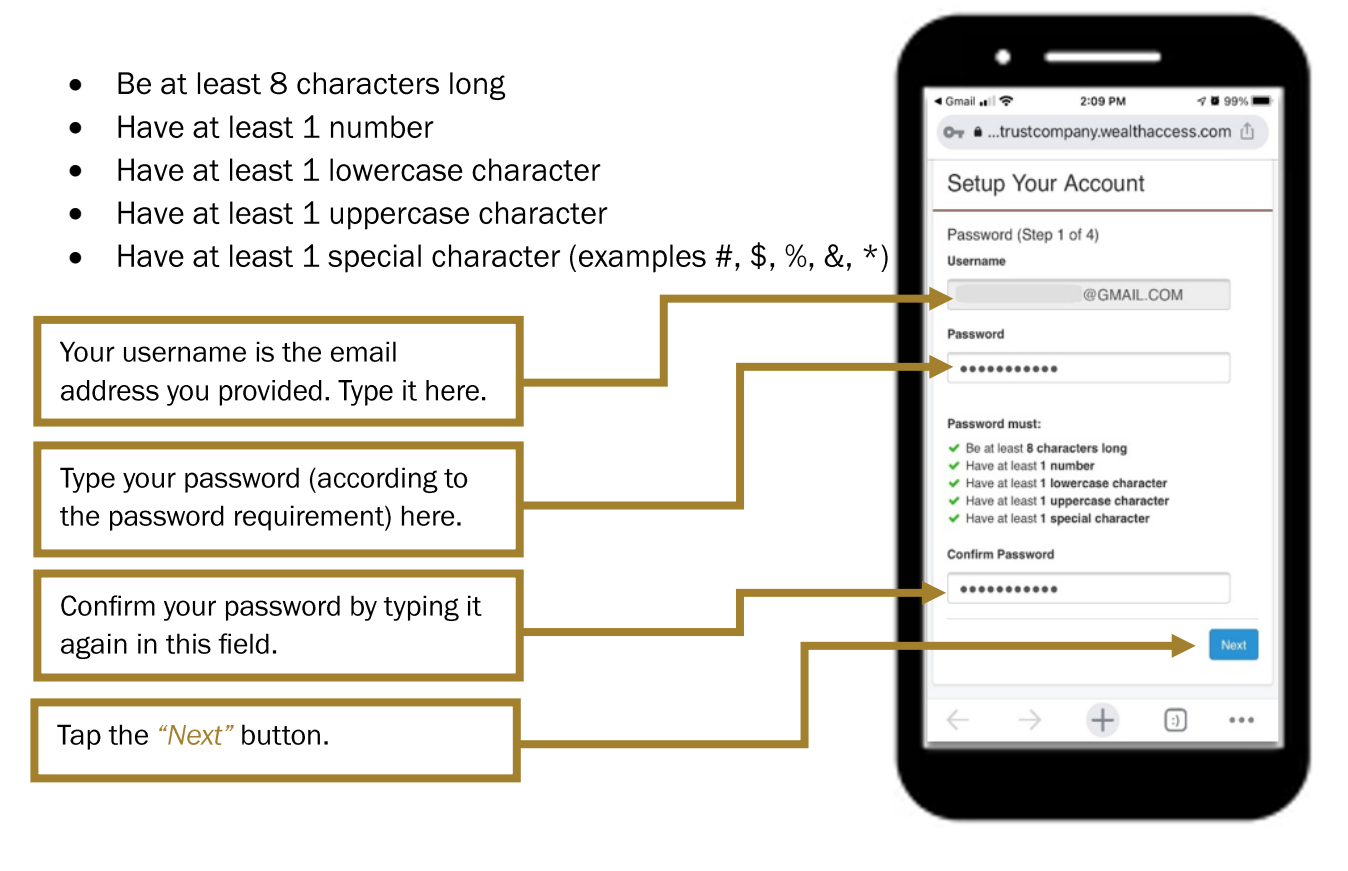

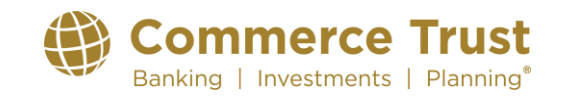

### Security Question Setup (Step 2 of 4)

To help Commerce Trust recognize you in case you get locked out of your account, you'll be asked to create three security questions unique to you. Select a question in each of the three question field options and type in your answers that apply to your selected question.

First, use the drop-down arrow to select your three unique security questions.

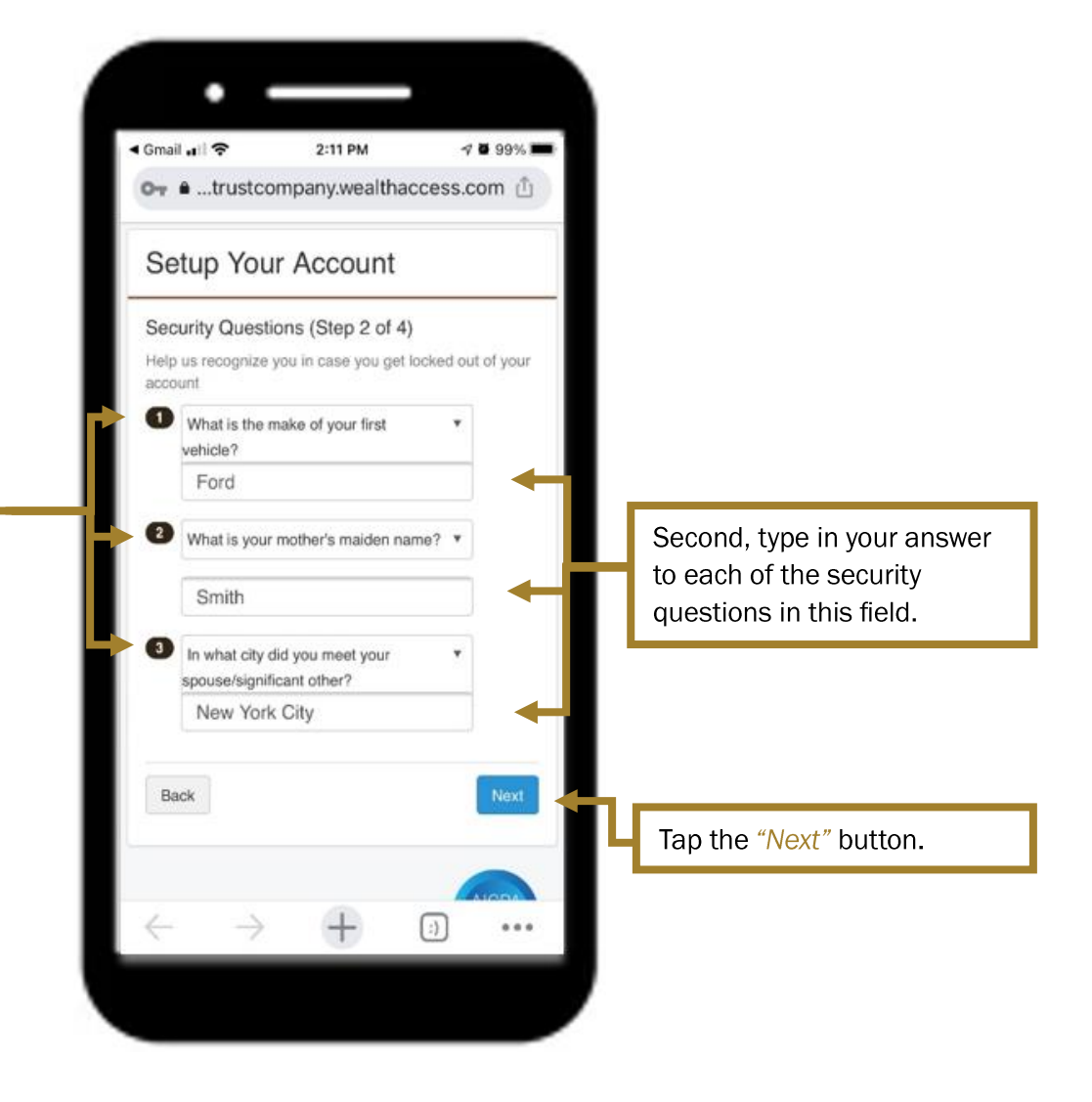

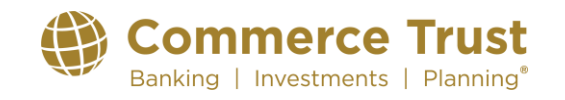

### Your Financial Team (Step 3 of 4)

You will want your Commerce Trust Financial Team to have the ability to provide support to you within the app. *Providing* access does not allow your Commerce Trust Financial Team the ability to change permissions or settings.

Choose the "Yes, give my financial team permission" selection and tap "Next".

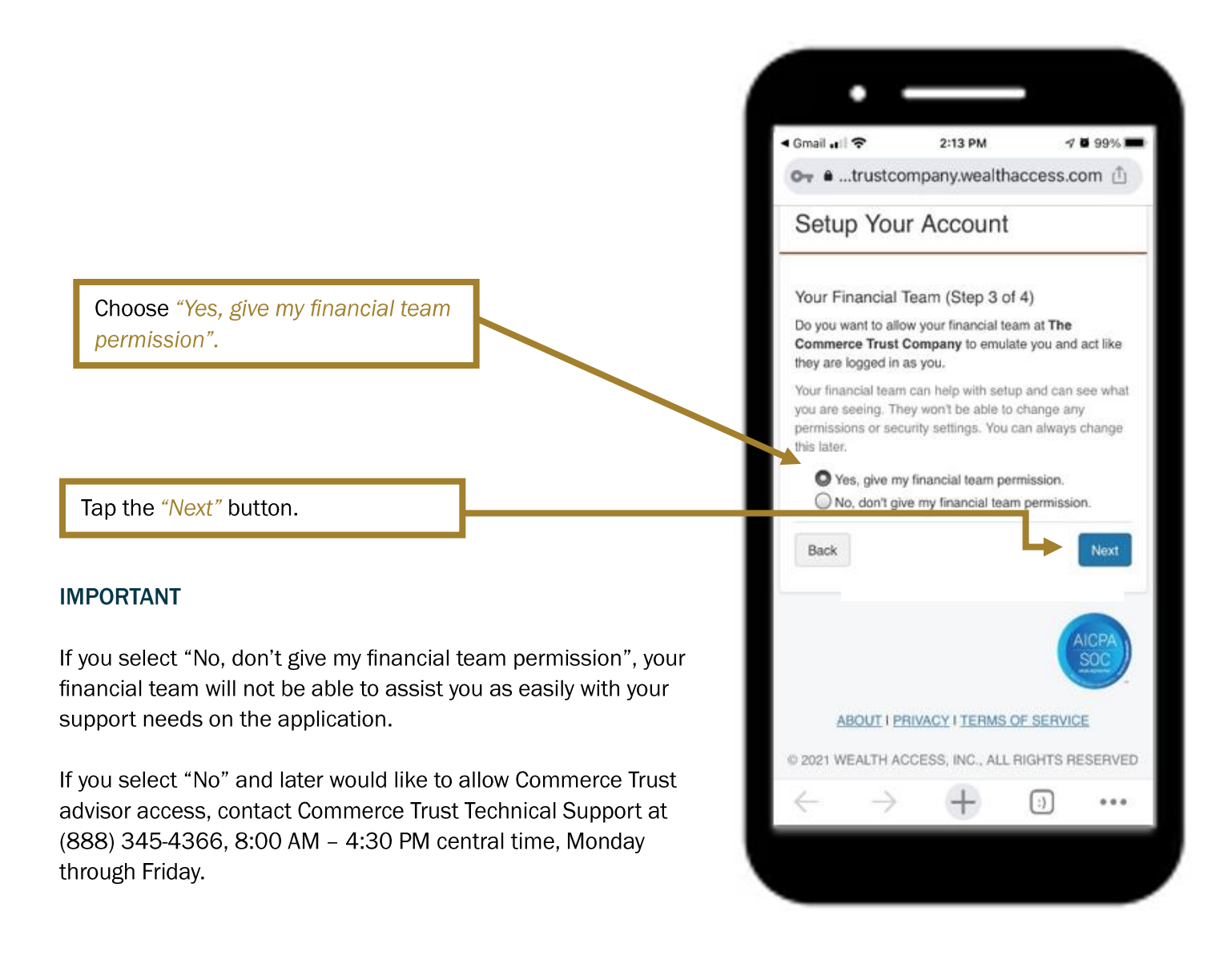

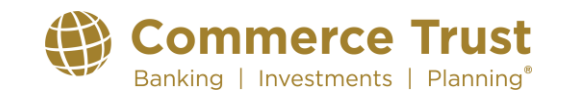

Revised: 9/24/24

# **Commerce Trust Mobile App**

#### Terms of Service (Step 4 of 4)

Review and agree to the End User Terms of Service by scrolling through the service terms language.

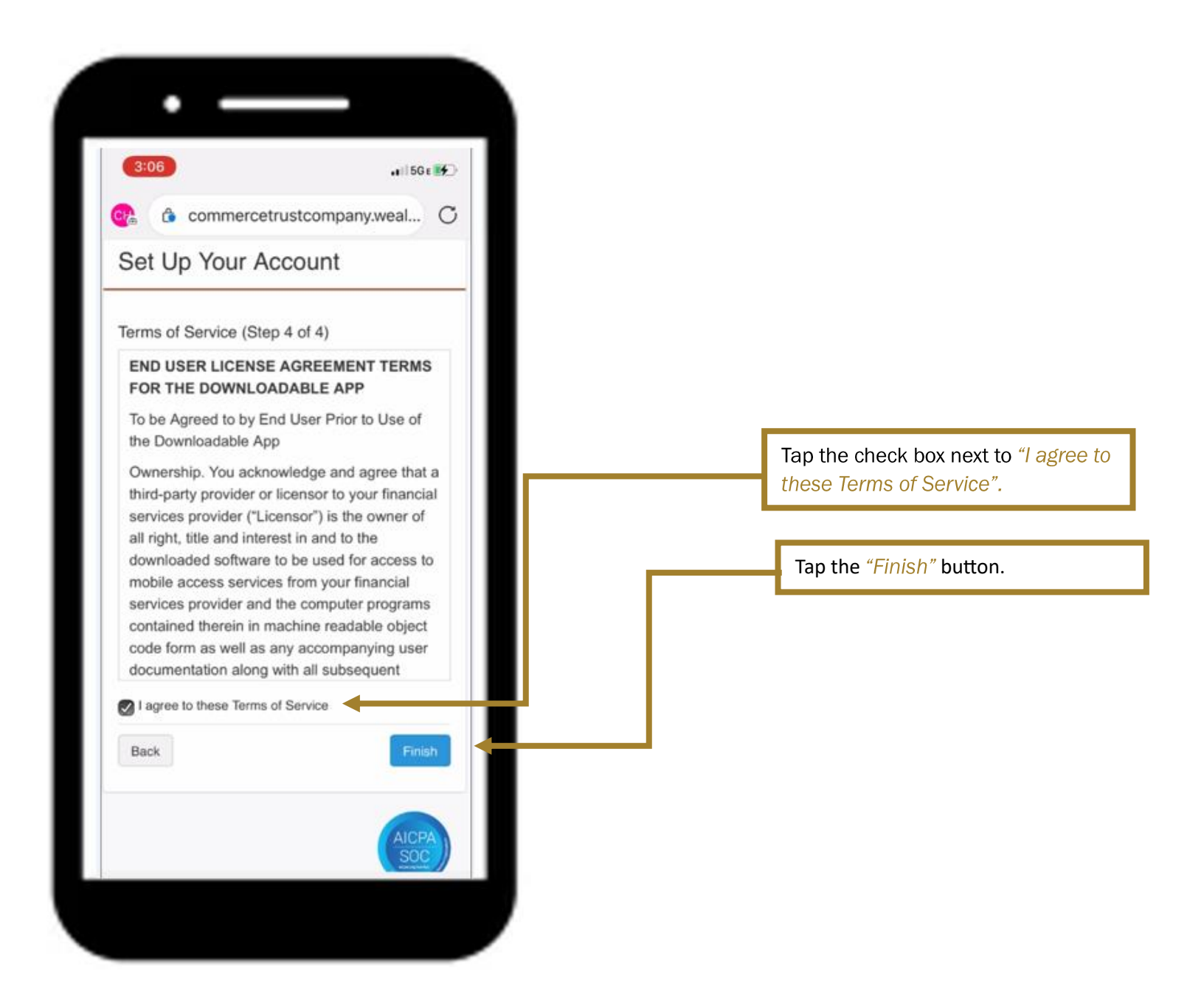

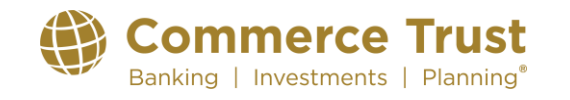

### **TWO-FACTOR AUTHENTICATION**

### What is it?

Two-Factor Authentication is an extra layer of security used to make sure that people trying to gain access to an online account are who they say they are.

An additional login credential beyond just the username and password—is required to gain account access.

It's an electronic authentication method in which a user is granted access to a website or application only after successfully presenting two pieces of unique user information that is only known and can only be supplied by the user.

### How does it work?

Getting that second credential requires access to something that belongs to you—such as a registered mobile device.

The security step requires two separate, distinct forms of identification to access your Commerce Trust mobile app.

The first piece of security information is your **username and password**. The second is a **one-use, numerical code sent via text message** to your smart phone or tablet.

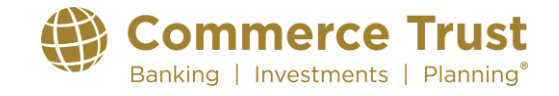

### Revised: 9/24/24

### **Commerce Trust Mobile App**

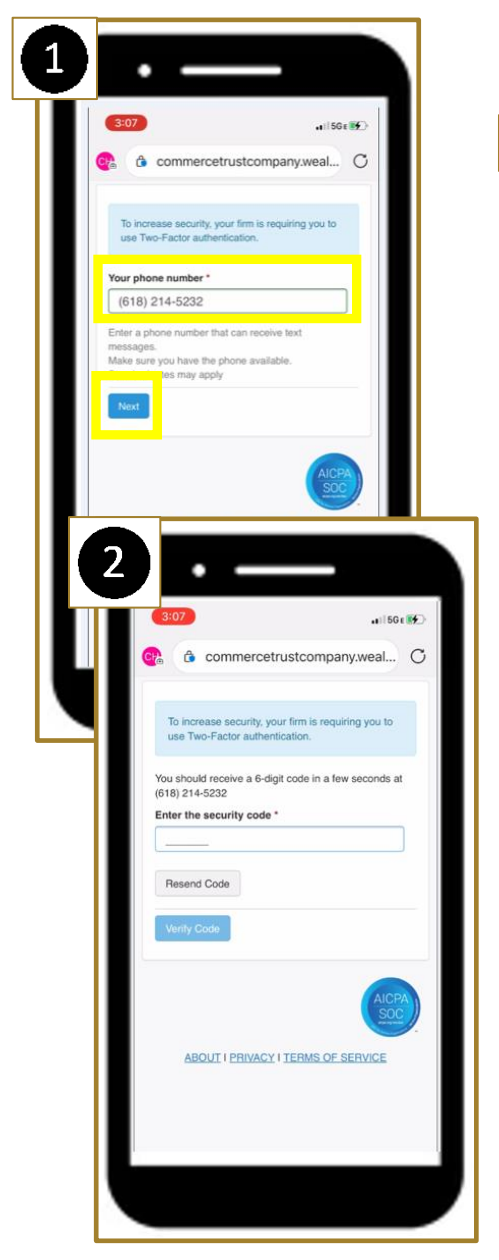

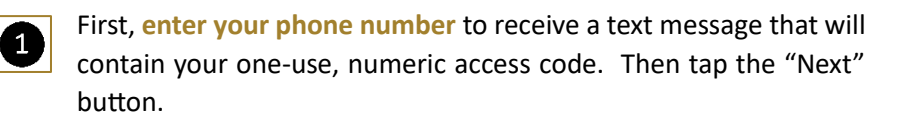

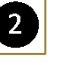

3

4

You'll be notified that you'll receive your code in a few seconds at the number you provided.

**Locate the text message** on your device's texting app. Remember the **six-digit numeric code** to enter in the authentication field in your Commerce Trust mobile app.

Return to the Commerce Trust mobile app and enter the numeric code. Tap "Verify Code".

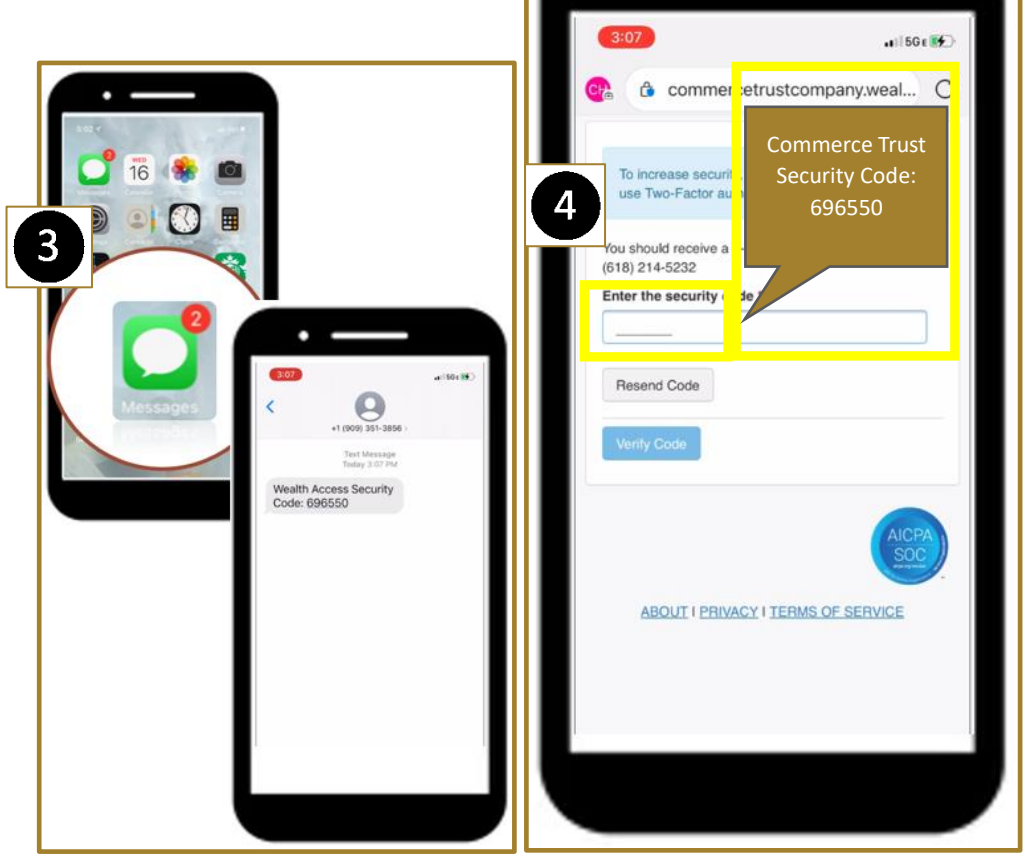

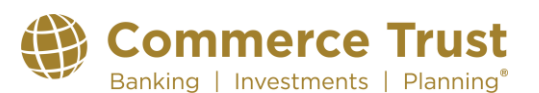

# INSTALLING THE COMMERCE TRUST MOBILE APP TO YOUR DEVICE

Congratulations, you have successfully enrolled to use the Commerce Trust Mobile App. You'll receive the following confirmation notification on your device.

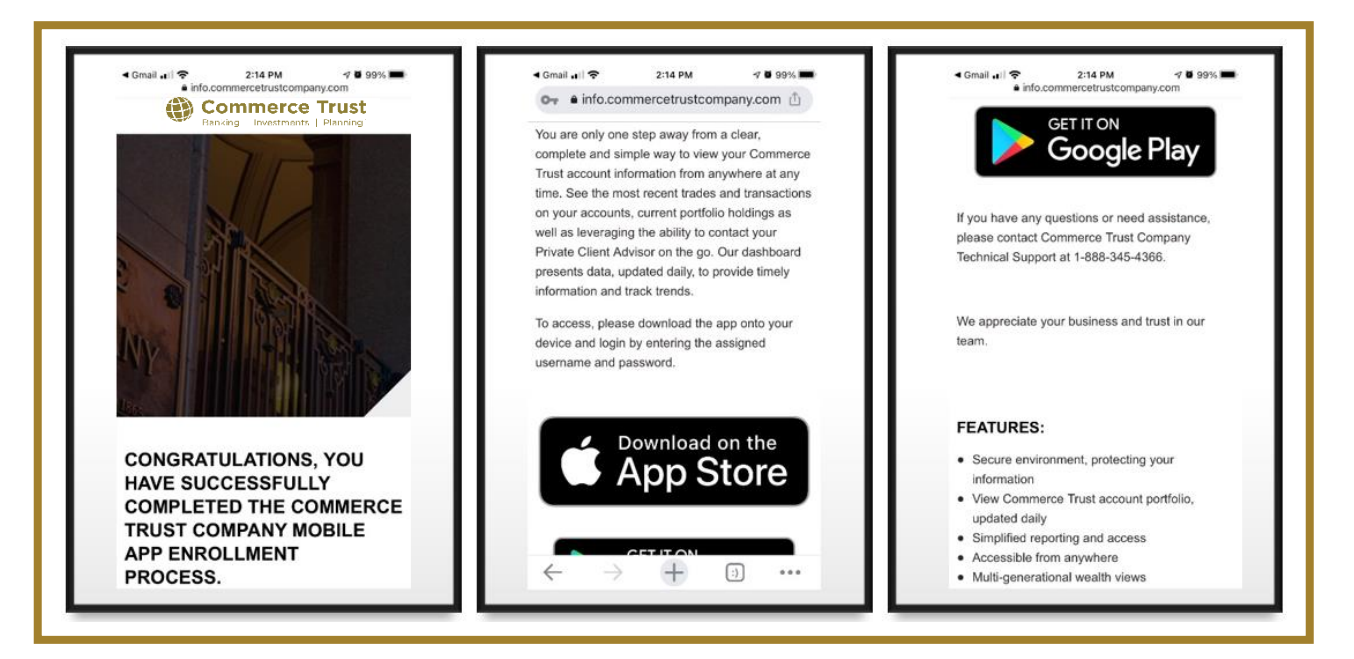

You'll now download the Commerce Trust mobile app to your device.

Depending on your device, select appropriate app store tool to install the Commerce Trust Mobile App to your device from the confirmation email.

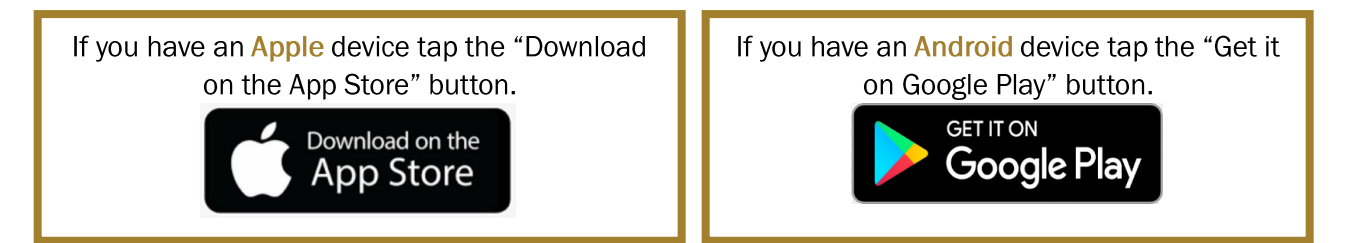

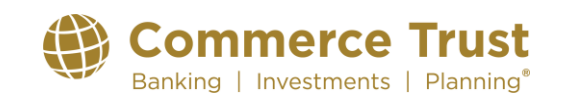

Download the app to your device by following the prompts from the app store as you would with any other app download.

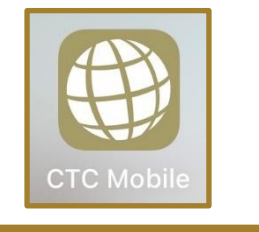

### Launching the Commerce Trust Mobile App for the First Time

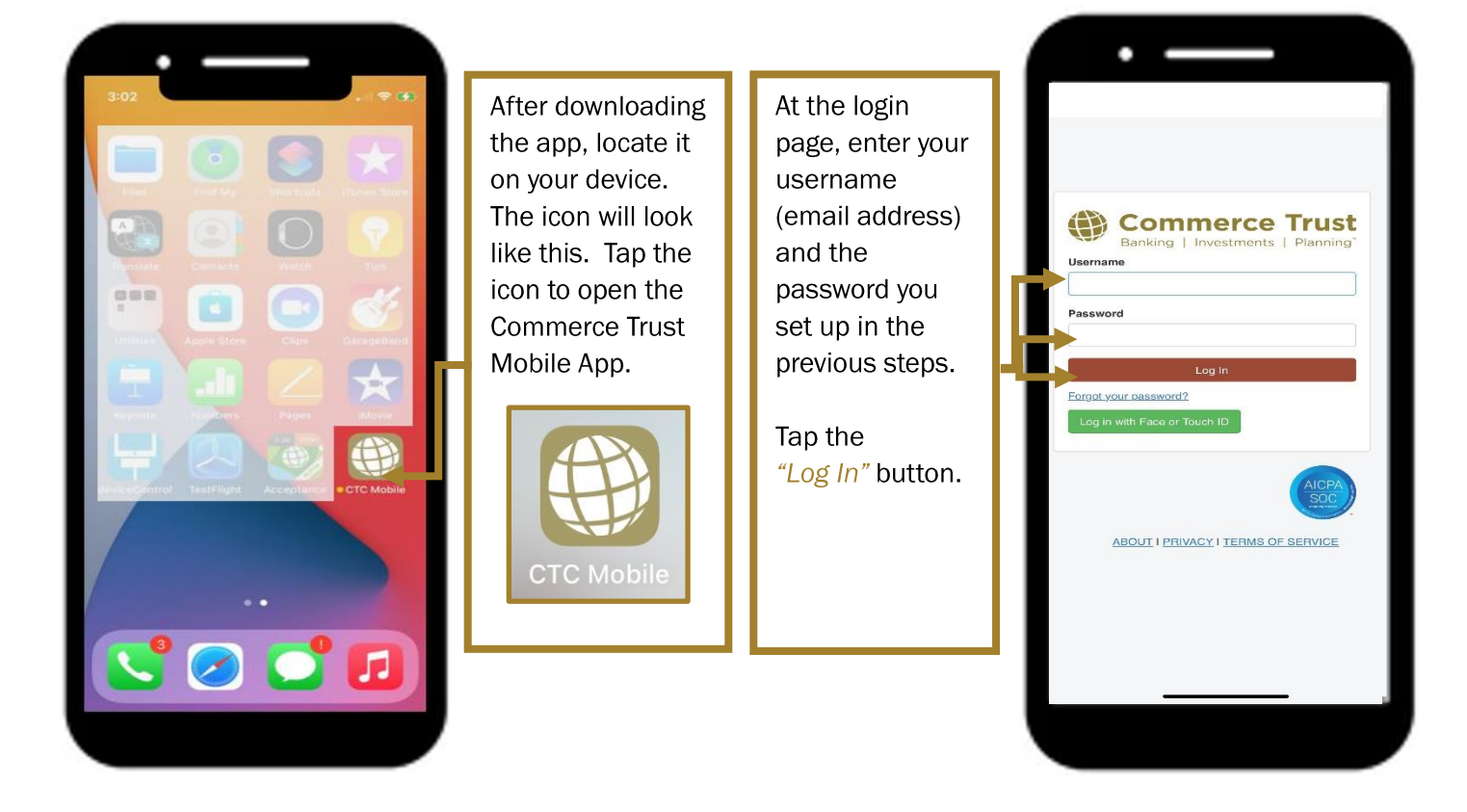

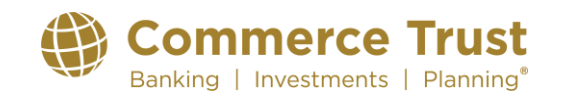

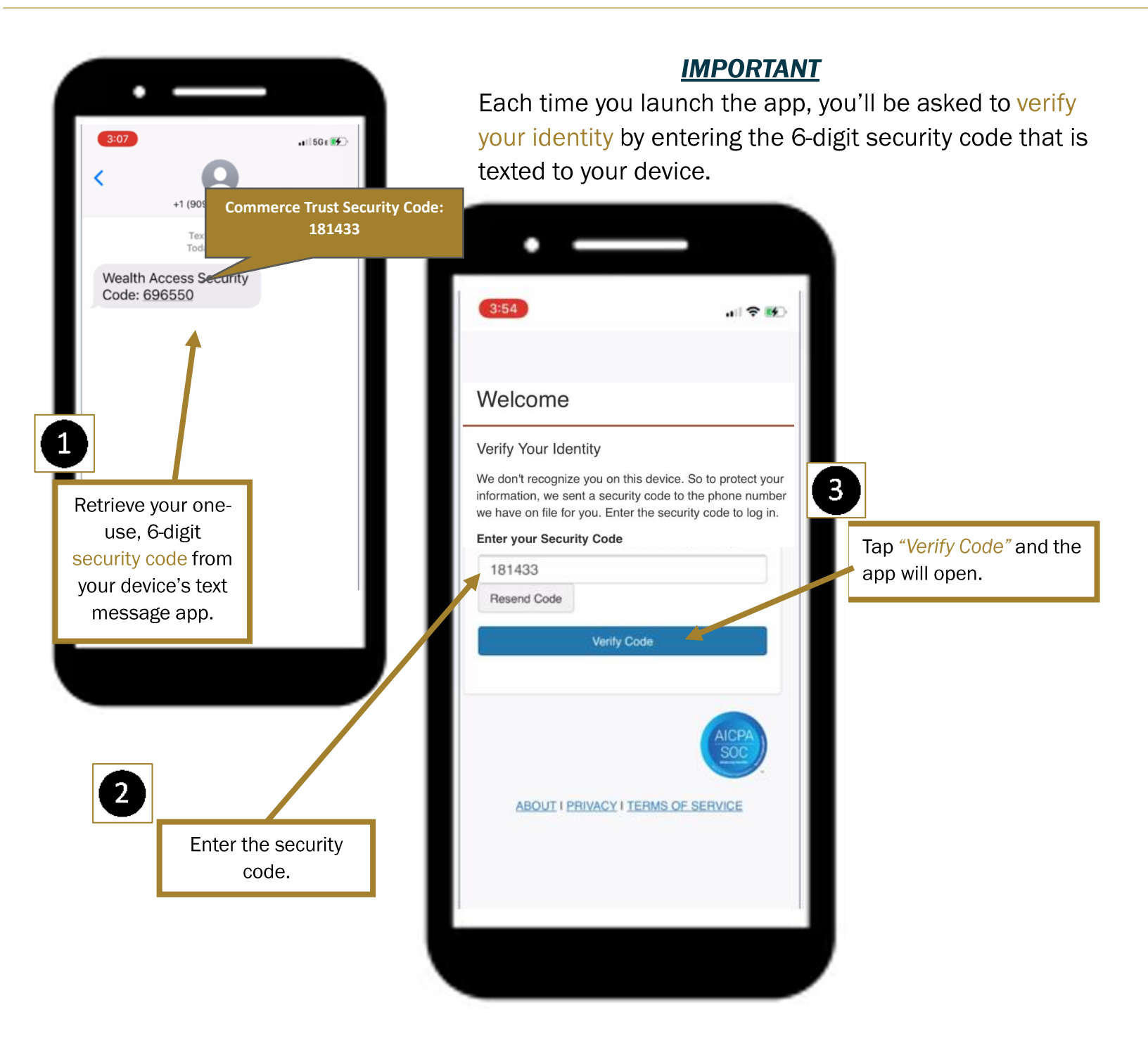

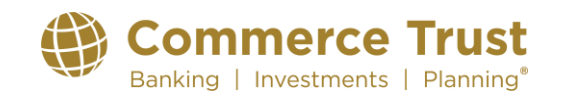

Investment Products: Not FDIC Insured | May Lose Value | No Bank Guarantee Commerce Trust is a division of Commerce Bank.

### YOUR COMMERCE TRUST MOBILE APP

| Datative Street                                     |                          |                     |            | Hide This Message                     |                              | Net Worth             |
|-----------------------------------------------------|--------------------------|---------------------|------------|---------------------------------------|------------------------------|-----------------------|
|                                                     | 16                       | 0 -                 |            | Top Account Summary                   | 0+                           | \$14,778,277.43       |
| Accato                                              | Vie                      | Iwing For Today     |            |                                       | Viewing For Today            | Filter War Dashboard: |
| Type                                                | Total                    | Balance             |            | Assets: 5                             | \$14,778,277.43              | Salect Filters        |
| Real Estate                                         | 99.65%                   | \$682,000.00        |            | Commercie, Trust Company              | 100.09%                      |                       |
| Banking                                             | 0.35%                    | \$2,362.63          |            | 0 2.04                                | 54 7.54 104 12.54 104 17     |                       |
|                                                     |                          |                     |            | No. o                                 | words hard                   |                       |
| Liabilities                                         |                          |                     |            | · · · · · · · · · · · · · · · · · · · |                              |                       |
| IVRE.                                               | Total                    | Balance             |            | See Al Actourts                       |                              |                       |
| Credit Card                                         | 100.00%                  | S(47.63)            |            |                                       |                              |                       |
|                                                     | Total As                 | ente: \$684.363.63  |            | Balance Sheet                         | 0+                           |                       |
|                                                     | Tetelli                  |                     |            |                                       | Viewing For Today            |                       |
|                                                     | Total Li                 | adulties: \$(47.63) |            | Assets                                | Liabilities                  |                       |
|                                                     | Net Wor                  | rth: \$684,315.00   |            | Type 5. of Total Balance              | e Type Scot Total Balance    |                       |
|                                                     |                          |                     |            |                                       |                              |                       |
| Quick Links                                         |                          | 0.                  |            | Total Assets: \$14,778,277.4          | 43 Total Liabilities: \$9.00 |                       |
|                                                     |                          |                     |            |                                       | Net Worth: \$14,778,277.43   |                       |
| Commerce Trust - Research a                         | nd insights              |                     |            | Cash Flow Charts                      |                              |                       |
| View the latest market comm<br>from Commerce Trust. | entaries and financial p | planning articles   |            |                                       | **.                          |                       |
|                                                     |                          |                     |            | ED 3/1/2021 to 3/26/2021 *            | Spending                     |                       |
|                                                     |                          |                     |            |                                       | Total: \$0.00                |                       |
|                                                     | -                        | -                   |            |                                       | The second second            |                       |
| Deshboard Portfolio                                 | Manage Account           | ts More             |            |                                       |                              | 5                     |
|                                                     |                          |                     |            |                                       |                              |                       |
|                                                     |                          |                     |            |                                       |                              |                       |
|                                                     |                          |                     |            |                                       |                              |                       |
|                                                     |                          |                     |            |                                       |                              |                       |
|                                                     |                          | _ C2                |            |                                       |                              |                       |
|                                                     |                          |                     |            |                                       |                              |                       |
|                                                     |                          |                     |            |                                       |                              |                       |
| Phone Nav                                           | rigation I               | lcons               |            | Table                                 | t Navigation Ico             | ns                    |
| Phone Nav                                           | igation I                | lcons               |            | Table                                 | t Navigation Ico             | ns                    |
| Phone Nav                                           | /igation I               | lcons               | _          | Table                                 | t Navigation Ico             | ns                    |
| Phone Nav                                           | igation I                | lcons               | - <b>-</b> | Table                                 | t Navigation Ico             | ns 👪 🔗                |

At the bottom of the device screen, you'll see a variety of icons that navigate you to view, monitor and manage your account information.

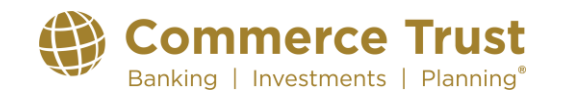

### NAVIGATING THE COMMERCE TRUST MOBILE APP

**NOTE:** The navigation icon options differ slightly between the phone and tablet. The Commerce Trust Mobile App offers the same features and functions regardless of your device. However, you'll see a slightly consolidated version of the navigation icon ribbon on the mobile device. You will find the *"Balance Sheet", "Financial Team"* and *"Reports"* icons in the *"More"* icon on your phone's app.

### **Using the Navigation Icons**

Using the navigation icons to view account information in the mobile app is intuitive. Within each icon, there is additional functionality.

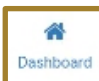

### Dashboard

Deshboard Diversification on a variety of account items including: Net Worth, Top Account Summary, Balance Sheet information, Cash Flow Charts, Account Balance Changes Over Time, Top Holdings, Portfolio Diversification and

Trading Activity.

Function Tabs in the upper left corner of each navigation icon allow you to access more detailed account information. Features include the ability to view balance, account and holding information in various chart formats, adjustable historical data exists, as well as detailed trading and transactional information.

The Dashboard view is customizable by tapping on the *"Customize Dashboard"* link. Add or remove categories. Change the sequence order by dragging and dropping the item category box.

Use the Gear Button to filter content or use the search functionality to easily locate items.

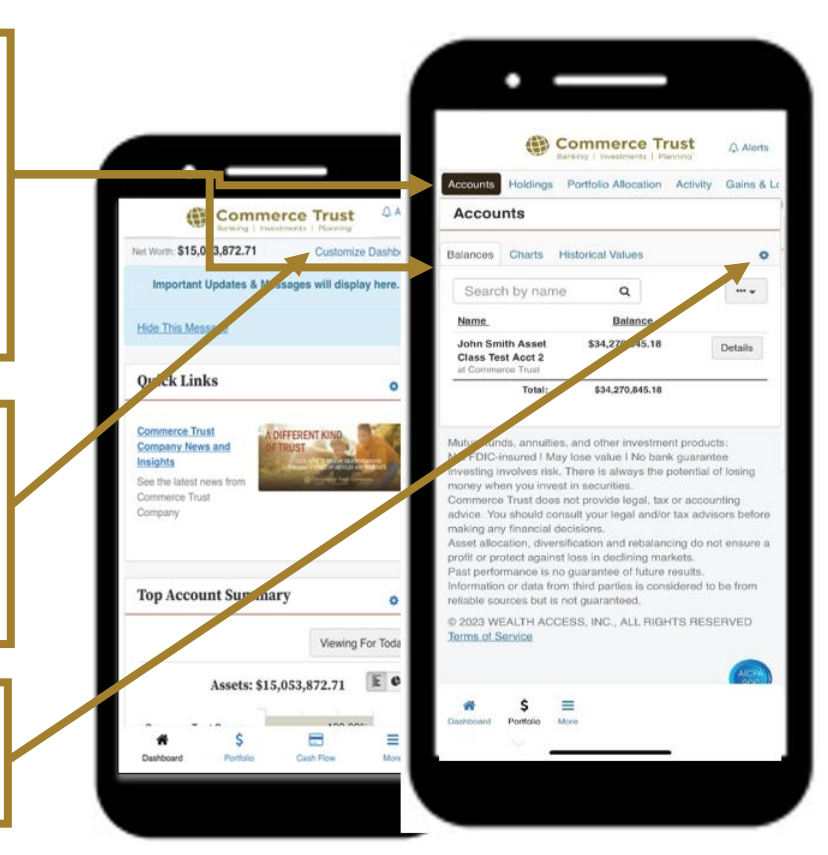

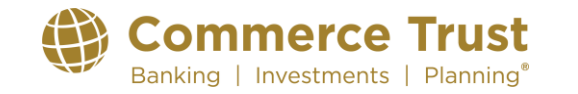

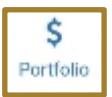

### Portfolio

View your portfolio holdings by name and balance in this navigation icon, along with diversification charts and trading activity.

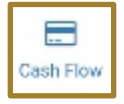

### **Cash Flow**

Understanding your cash flow position is as easy as adding a few pieces of account information so we can pull all your transactions together and summarize your cash flow. Helping you:

- See how your income and spending fluctuates from month to month
- · Better understand your spending habits.
- Track how your cash flow changes over time

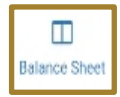

### **Balance Sheet**

Understanding your net worth starts with your personal balance sheet. The functionality in the tab allows for you to view your assets, liability, and net worth.

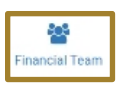

#### Financial Team

Access to your Commerce Trust team is important. Here you'll find contact information for Commerce Trust Technical Support when you have unanswered questions or need help with the app.

You'll also see contact information for those on the Commerce Trust Wealth Management team assigned to ensure your financial success.

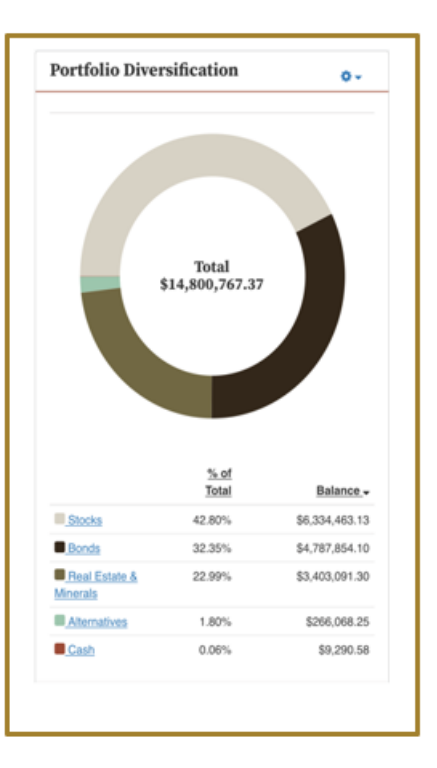

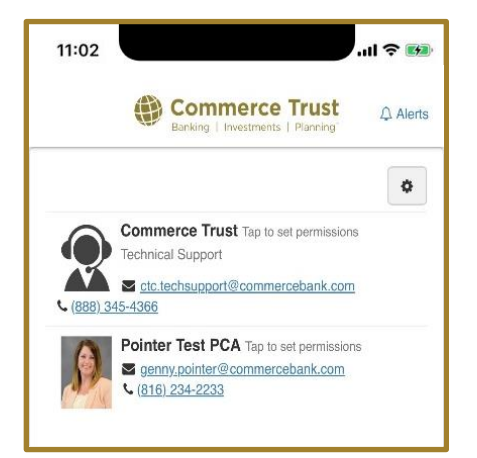

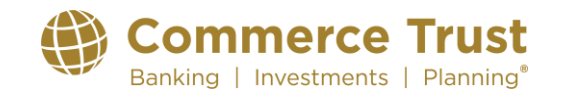

| 2       |
|---------|
| Reports |

#### Reports

Need yet a deeper dive into account information and wish to view and receive the information in report form? This navigation icon allows you to run a report summarizing your accounts, see your accounts listed in groups by balance sheet category and more. Run a one-time report or schedule reports you wish to see more frequently.

### **User Settings & Alert Settings**

#### **IMPORTANT**

In the tablet version of the app, you'll access the "User Settings" and "Alert Settings" by tapping on your name link in the upper right corner of the app.

In the **phone version** of the app, you'll access the "User Settings" and "Alert Settings" by tapping the "More" navigation icon button.

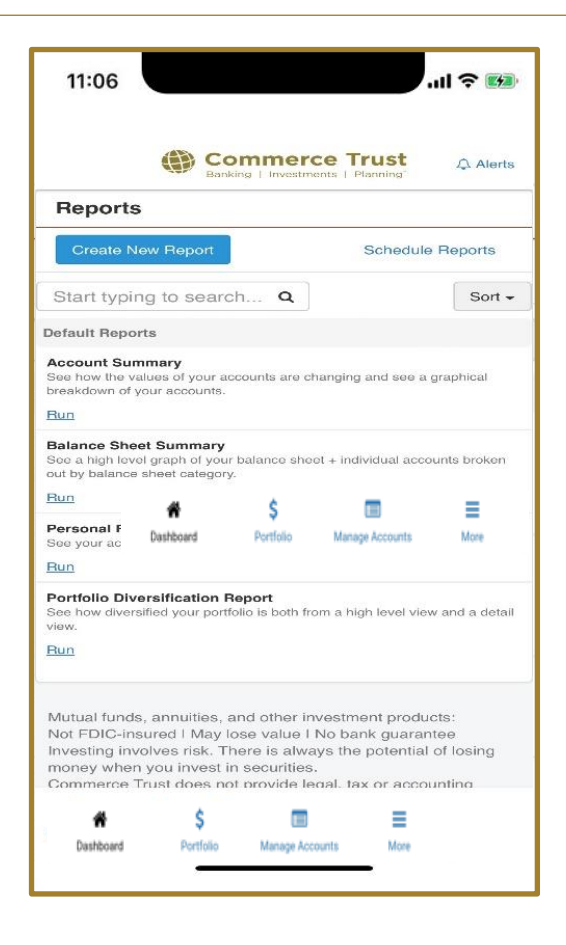

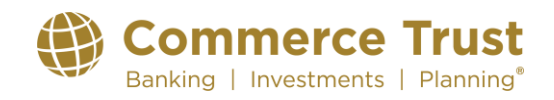

### Revised: 9/24/24

### **User Settings & Alert Settings**

### **IMPORTANT**

In the **tablet version** of the app, you'll access the *"User* Settings" and *"Alert Settings"* by tapping on your name link in the upper right corner of the app.

In the **phone version** of the app, you'll access the *"User Settings"* and *"Alert Settings"* by tapping the **"More"** navigation icon button.

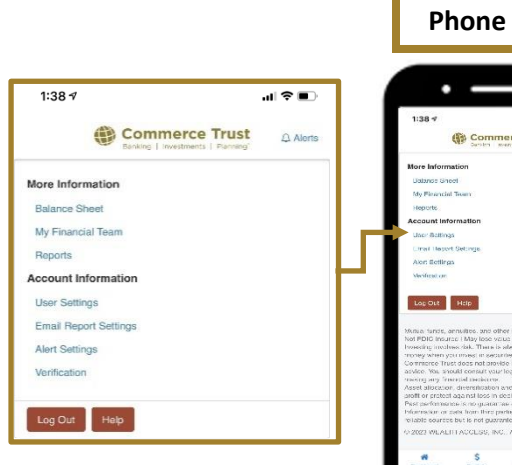

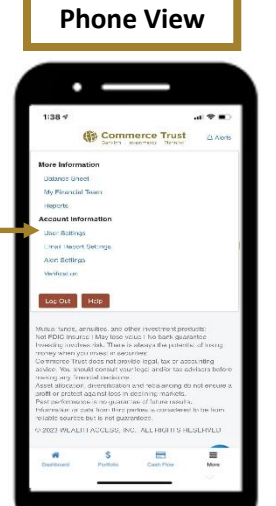

### **User Settings**

Do you need to update your

security questions or password? Maybe you need to request a new password? Find these resources in User Settings.

### **Account Alerts**

Would you like to receive alerts? You can set up alerts for items important to you. When you log in, you'll see those alerts at the top of your dashboard or receive the alert by email. You choose the frequency of the alert. Doing so will keep you informed of certain changes to your overall portfolio, balance updates, transactions, and more.

10:37 AM Wed Mar 3

ssword

Two-Factor

Account Recover

**Commerce Trust** 

What is the make of your first

Ś

What is your mother's maiden name?

What is the make of your first vehicle?

=

€ 100%

Help Cory Hayes -

User Settings Alert Settings

ø

Investments | Planning

Commerce Trust

0

king | Investments | Planning

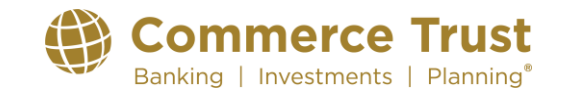

Revised: 9/24/24

# **Commerce Trust Mobile App**

#### **Manage Accounts**

Manage accounts allows for accounts that are held outside of Commerce to be added so the larger wealth picture is attained within the CT Mobile Application. This allows more accurate reporting and allows the Financial Advisor the ability to recommend goals based on the larger picture. Without these accounts, the Financial Advisor is limited to assist with goals based on the Commerce Only accounts.

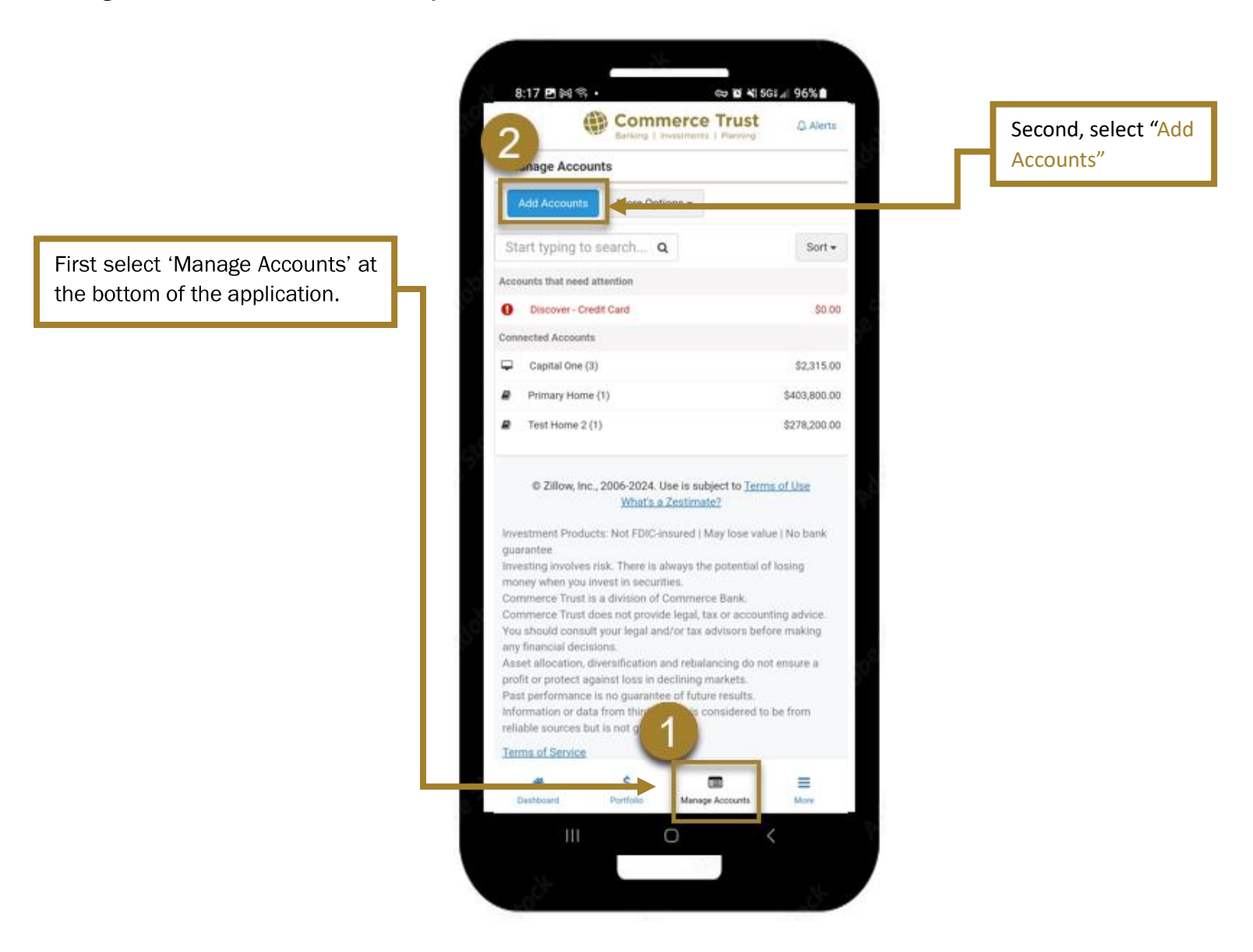

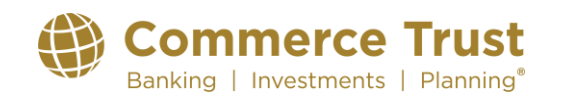

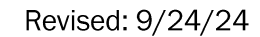

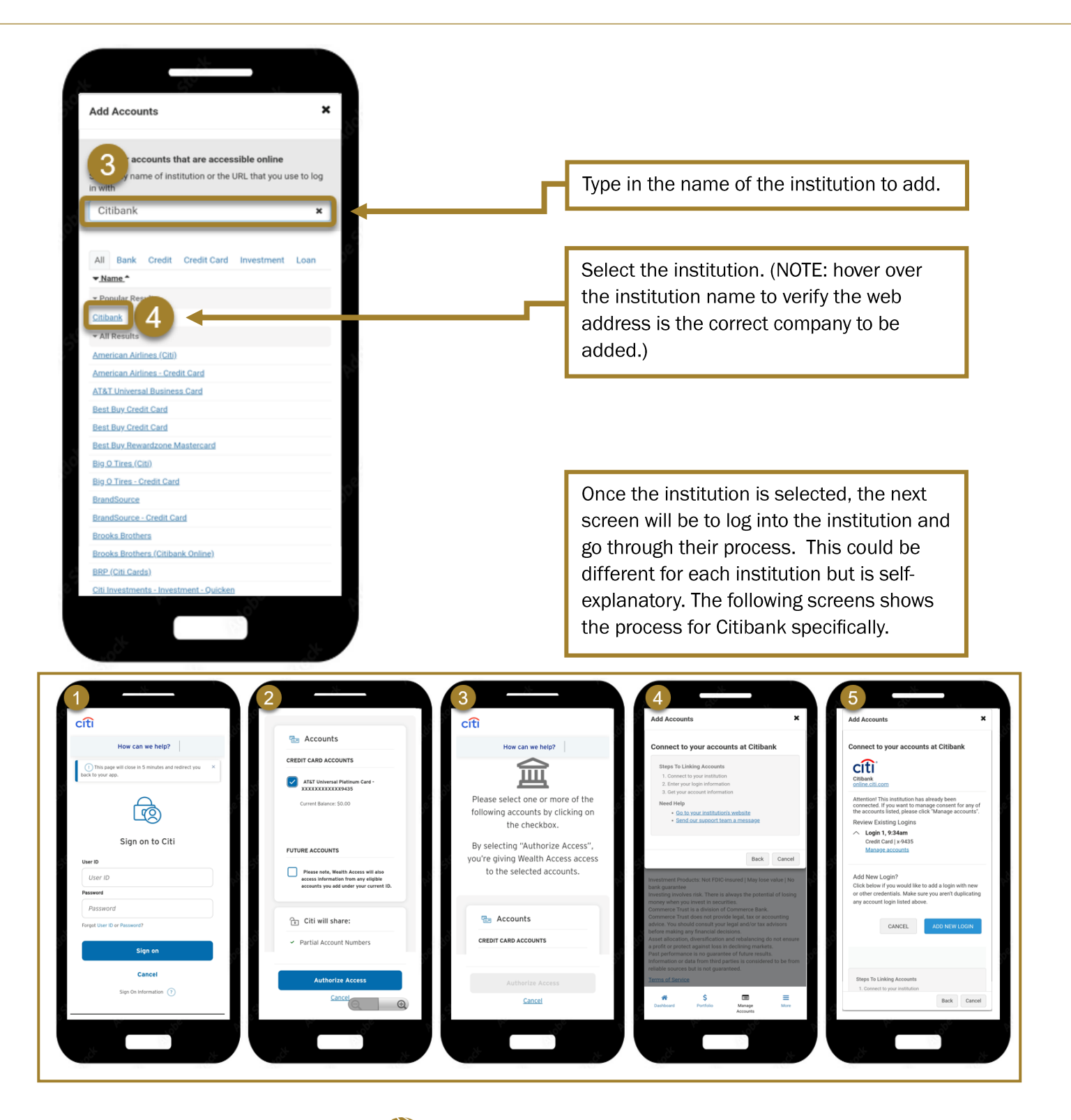

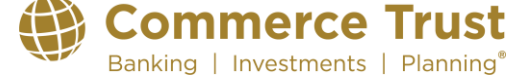

Q Alter

Sort +

10.00

\$2,375.00 \$400,800.00 \$276,200.00

Commerce Trust

More Options -

ow, Inc., 2006-2024. Use is subject to Ta What's a Zestimate?

Annana Annai

ne (1)

#2(3)

# **Commerce Trust Mobile App**

The newly added account could take up to two days to finalize and get added to the list of accounts. Once it is added, it will show up under Connected Accounts.

If accounts are not available to add automatically via the 'Add Accounts' option as described above, they can be added manually. This is typically a car loan, home loan, and assets. However, credit cards, stocks, etc. can be added this way as well.

When accounts are added via this route, updates to balances will need to be made manually.

From the Managed Accounts tab, select 'Add Accounts', then 'Manually Enter Accounts'.

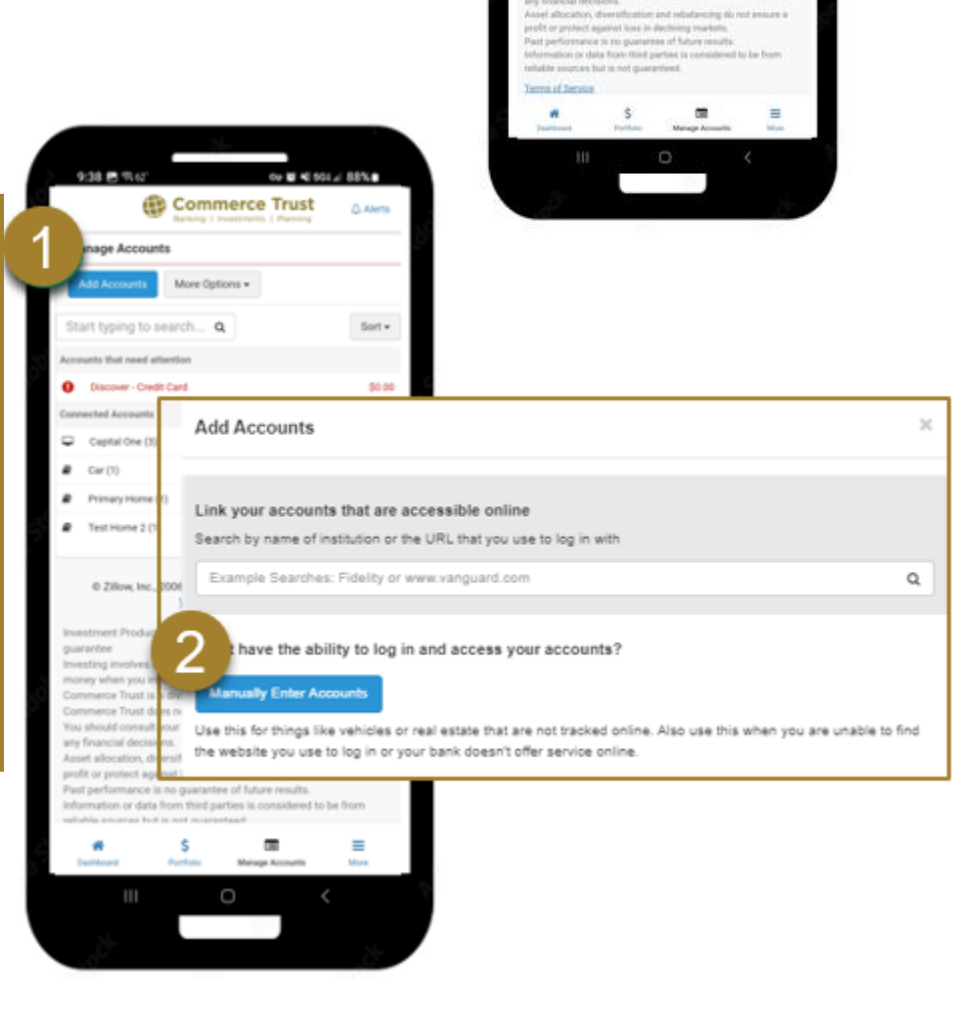

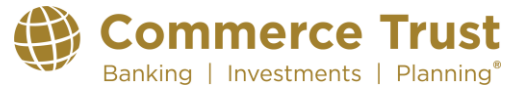

Now select the type of account to be added. What you select is how your account will appear in the balance sheet and other asset allocation charts. In this example, 'Personal Property' has been selected.

| hat type of account do you want to add?                                            | This is from the Das | hboard showing | the           |
|------------------------------------------------------------------------------------|----------------------|----------------|---------------|
| Real Estate<br>ur residence(s) and investment properties                           | Manually Added Ac    | count.         |               |
| Private Investment                                                                 | Balance Sheet        |                |               |
| rdge Funds, limited partnership, and investments in<br>mpanies are a few examples. |                      |                |               |
| ersonal Property<br>art, and jewelry are a few examples                            | Assets               |                |               |
| int Types                                                                          | Type_                | Total          | Bala          |
|                                                                                    | Real Estate          | 88.10%         | \$682,00      |
|                                                                                    | Personal Property    | 5.81%          | \$45,00       |
|                                                                                    | Investments          | 5.80%          | \$44,92       |
|                                                                                    | Banking              | 0.28%          | \$2,13        |
|                                                                                    |                      | Total As       | sets: \$774,1 |
| Saving Plans                                                                       |                      |                |               |
|                                                                                    |                      |                |               |
|                                                                                    |                      |                |               |
|                                                                                    |                      |                |               |
|                                                                                    |                      |                |               |

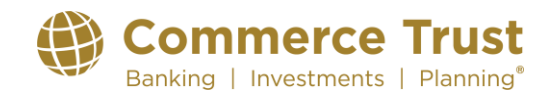

First, update detail regarding the account. Use as much detail as desired. Name and Type of Personal Property are required; then select Next.

Second, enter information regarding classification of the account. This will help the application classify the account correctly; then select Finish.

Finally, the account has been manually added as part of the 'Connected Accounts' section of the Manage Accounts tab.

| Add Accounts                                                                             | ×                                                                                                    | Add Accounts                       | ×                                  | Commerce Commerce                                                                   | e Trust                                             |
|------------------------------------------------------------------------------------------|----------------------------------------------------------------------------------------------------|------------------------------------|------------------------------------|-------------------------------------------------------------------------------------|-----------------------------------------------------|
| Tron of Assount Account Details                                                          | Parthile Diversification                                                                                                    | Annual Annual De                   | tiols Particle Diversification     | Manage Accounts                                                                     |                                                     |
| 1 Property                                                                               | 0                                                                                                    | 2                                  | ۲                                  | Add Accounts Maste Options +                                                        |                                                     |
| eff us about your accou                                                                  | int.                                                                                                    | How do you want to o               | classify this account?             | Start typing to anarch. Q                                                           | Soft -                                              |
| None*                                                                                    | 23                                                                                                    | Set Account's Portfulio Alloca     | ation                              | Accounty that need attention                                                        |                                                     |
| См                                                                                       | ~                                                                                                    |                                    |                                    | O Discover-Credit Cant                                                              | 50.00                                               |
| Account Number (Dational)                                                                |                                                                                                    | Alteriatives                       | *3                                 | Connected Accounts                                                                  |                                                     |
|                                                                                          |                                                                                                    | ·                                  | 100 %                              | Capital Ove (3)                                                                     | \$2,015.00                                          |
|                                                                                          | and the second second sec | *                                  |                                    | # Der(1)                                                                            | \$45,000.00                                         |
| Account Belance (Dptional)                                                               | \$450,000.00                                                                                                    | Type of Alternatives               |                                    | Primary Institution [1]                                                             | \$403,805.05                                        |
| Type of Personal Property *                                                              |                                                                                                    | Real Assets                        | *3                                 | # Test Home 2 (1)                                                                   | 8278,200.00                                         |
| Automobiles                                                                              |                                                                                                    | •                                  | 100 %                              |                                                                                     |                                                     |
| Notes (Optimie)                                                                          |                                                                                                    | - <b>X</b>                         |                                    | @ 200xx.tmt., 2004-2024. Use is in                                                  | abject to Terms of Line                             |
|                                                                                          |                                                                                                    | Split Athematives                  |                                    | What is a Zentim                                                                    | ata2                                                |
| Add any additional information pro march                                                 | ta ververviller.                                                                                                    |                                    |                                    | Investment Products: Not FDIC insured                                               | May tose value ( No. Isark                          |
|                                                                                          |                                                                                                    | Split Portfolio                    |                                    | Severalizing Investigant risk. There is allocate to                                 | he potential of issing                              |
| Cancel                                                                                   | Back New                                                                                                    |                                    |                                    | Commerce Trust is a division of Comme                                               | rce bask.                                           |
| And shows march and in                                                                   | services do not among a                                                                                                    | Cancel                             | Back French                        | Commence Trust down not provide legal,<br>Trou should consult your legal and/or has | tax or accounting advice<br>advincing before making |
| positi se promot against inno it medirer.<br>Facil partitementer is no parameters of the | g markets<br>for smalls                                                                                                    | Past participants to be presented  | of the mark                        | any feamenal decisions.<br>Asset allocation, downalleation and rela-                | damping do not answer a                             |
| Automatics or data from their parties in                                                 | a constituent to be from                                                                                                    | Information of Sala Population and | tions in committeened in the Posts | graft or protect against tons to declared                                           | providents.                                         |
| Terms of James                                                                           |                                                                                                    | Terms of Density                   |                                    | information or data from third parties to                                           | unuideed to be from                                 |
|                                                                                          |                                                                                                    | # S                                |                                    | - solution associate for an and associated                                          |                                                     |
| Darbour Archite Mar                                                                      | nige Antonema More                                                                                                    | Baltinet Particle                  | Managa Accounts Inton              | Therman Parkan Make                                                                 | ERI =                                               |
|                                                                                          | 6                                                                                                    | 111 0                              | o < 1                              |                                                                                     | 12                                                  |
|                                                                                          |                                                                                                    |                                    |                                    |                                                                                     |                                                     |

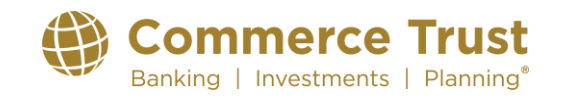